## Mode d'emploi Inscription Jeunes 2022-2023

- 1. Connectez-vous au site du Thonon Volley-Ball : https://www.thononvolleyball.fr
- 2. Dans la section Inscriptions, choisissez Adhésion Jeunes 2022-2023

| Accueil Le Club Les différentes sections Inscr        | riptions COVID Boutique Evènements Nos partenaires Contact                     |
|-------------------------------------------------------|--------------------------------------------------------------------------------|
| Adhésion Jeunes 2022-2023 Adhésion Senior compétition | 2022-2023 Adhésion Loisirs 2022-2023 Documents à télécharger, saison 2022-2023 |
|                                                       | Éditer la page                                                                 |
| Rienvenue su                                          | r le site du Thopon Volleyball                                                 |
| Dienventiestr                                         | ne site du monoir voneyban                                                     |
|                                                       |                                                                                |
|                                                       |                                                                                |

3. Prenez connaissance des informations utiles pour votre inscription

| Adnesion Jeunes_2022-2023                                                                                                    | S'inscrire                                                                              |
|----------------------------------------------------------------------------------------------------|-----------------------------------------------------------------------------------------|
| Information                                                                                                    | Contacts                                                                                |
| Bienvenue pour la saison 2022-2023 !                                                                                                    | Email         contact@thononvolleyball.fr           Téléphone         +33 6 47 76 32 03 |
| Cliquez sur "S'INSCRIRE" pour lancer votre inscription (campagne d'inscription ouverte à <mark>partir du 22 août pour les</mark><br>anciens adhérents et à <b>partir du 1er septembre pour les nouveaux</b> )                                                                                         | Dates des adhésions                                                                     |
| Attention à bien valider votre demande en suivant toutes les étapes !                                                                                                    | Début         15 août 2022 à 07:00           Fin         31 mars 2023 à 12:00           |
| Différents documents vous seront demandés lors de l'inscription : Formulaire de demande de licence FF, Volley<br>complété (téléchargeable ci-dessous), copie d'une pièce d'identité, éventuellement certificat médical selon réponses<br>au <i>questionnaire de santé</i> (téléchargeable ci-dessous) | Partagez cette page                                                                     |
| Nous vous proposons en pièce jointe un document pour vous aider à compléter le formulaire papier de demande de<br>icence FF_Volley.                                                                                                    |                                                                                         |
| Attention : l'inscription ainsi que les documents transmis doivent être complétés par le responsable légal du jeune<br>(pour les mineurs)                                                                                                    | Paiement en ligne                                                                       |
| Ceci est une demande d'adhésion : celle-ci ne sera validée par le club qu'après vérification des documents et<br>palement de l'adhésion.                                                                                                    | par le 3D-Secure.                                                                       |
| Des renseignements sur les sections Jeunes sont disponibles : ici                                                                                                    |                                                                                         |
| Dans le cas d'un renouvellement d'adhésion, pensez ensuite à mettre à jour votre profil sur le site (soit vous même<br>en cliquant sur "se connecter" puis sur "mon compte" en bas de page d'accueil, soit en indiquant les modifications                                                             |                                                                                         |

- 4. (plus bas sur la même page) Téléchargez et/ou imprimez les documents nécessaires :
  - "Formulaire de demande de licence FFVB" : à imprimer, remplir et joindre ensuite (voir étape 9)
  - "Aide pour formulaire FF volley" : aide pour remplir le document précédent
  - "Questionnaire santé" : si vous répondez "NON" à toutes les questions de ce questionnaire santé, le certificat médical n'est pas obligatoire ; dans le cas contraire, il faudra joindre un certificat médical de moins de 6 mois (voir étape 9)

| Différents documents vous seront demandés lors de l'inscription : Formulaire de demande de licence FF_Volley<br>complété (téléchargeable ci-dessous), copie d'une pièce d'identité, éventuellement certificat médical selon réponses<br>au questionnaire de santé (téléchargeable ci-dessous)                                                                                                    |                                                                                | S'inscrire                                                                                                    |
|----------------------------------------------------------------------------------------------------|--------------------------------------------------------------------------------|----------------------------------------------------------------------------------------------------|
| Nous vous proposons en pièce jointe un document pour vous aider à compléter le formulaire papier de demande de<br>licence FF_Volley.<br>Attention : l'inscription ainsi que les documents transmis doivent être complétés par le responsable légal du jeune<br>(pour les mineurs)<br>Ceci est une demande d'adhésion : celle-ci ne sera validée par le club qu'après vérification des documents et<br>paiement de l'adhésion.<br>Des renseignements sur les sections Jeunes sont disponibles : ici<br>Dans le cas d'un renouvellement d'adhésion, pensez ensuite à mettre à Jour votre profil sur le site (soit vous même<br>en clinuaries un res consecter;" muis sur "seconsecter" par la de pare d'accuell soit en indicuent les modifications | Contacts<br>Email<br>Téléphone<br>Dates des ad<br>Début<br>Fin<br>Partagez cet | contact@thononvolleyball.fr<br>+33647763203<br>Ihésions<br>15 août 2022 à 07:00<br>31 mars 2023 à 12:00<br>te page |
| Procuments téléchargeables         Formulaire_demande_licences FFvb_2022_2023         Questionnaire santé_FFvolley_sportifs_mineurs_2022-23                                                                                                    | Paiement en li<br>3D<br>Tous les<br>par le 3l                                  | igne<br>paiements en ligne sont protégés<br>D-Secure.                                                              |

5. Cliquer sur le bouton jaune « S'inscrire », à droite de la page

| Différents documents vous seront demandés lors de l'inscription : Formulaire de demande de licence FF_Volley<br>complété (téléchargeable ci-dessous), copie d'une pièce d'identité, éventuellement certificat médical selon réponses<br>au questionnaire de santé (téléchargeable ci-dessous) |                                | S'inscrire                                       | 0 |
|----------------------------------------------------------------------------------------------------|--------------------------------|--------------------------------------------------|---|
| Nous vous proposons en pièce jointe un document pour vous aider à compléter le formulaire papier de demande de<br>licence FF_Volley.                                                                                                    | Contacts<br>Email<br>Téléphone | contact@thononvolleyball.fr<br>+33 6 47 76 32 03 |   |
| Attention : l'inscription ainsi que les documents transmis doivent être complétés par le responsable légal du jeune<br>(pour les mineurs)                                                                                                    | Dates des ad                   | hésions                                          |   |
| Ceci est une demande d'adhésion : celle-ci ne sera validée par le club qu'après vérification des documents et<br>paiement de l'adhésion.                                                                                                    | Début<br>Fin                   | 15 août 2022 à 07:00<br>31 mars 2023 à 12:00     |   |
| Des renseignements sur les sections Jeunes sont disponibles ; ici                                                                                                    | Partagez cet                   | te page                                          |   |
| Dans le cas d'un renouvellement d'adhésion, pensez ensuite à mettre à jour votre profil sur le site (soit vous même<br>en cliquant sur "se connecter" puis sur "mon compte" en bas de page d'accueil, soit en indiquant les modifications<br>au responsable de créneau)                       |                                | n                                                |   |
|                                                                                                    | Paiement en l                  | gne                                              |   |
| Documents téléchargeables                                                                                                    | 3D<br>Tous les                 | paiements en ligne sont protégés<br>D-Secure.    |   |
| Formulaire_demande_licences FFvb_2022_2023                                                                                                    | ~                              |                                                  |   |
| Questionnaire santé_FFvolley_sportifs_mineurs_2022-23                                                                                                    |                                |                                                  |   |
|                                                                                                    |                                |                                                  |   |

6. Renseignez votre prénom, votre nom et votre adresse e-mail, et choisissez le groupe correspondant à votre âge ; cliquez sur le bouton jaune "Continuer", à droite de la page

| Adhésion Jeune              | s_2022-2023                |                                                                |
|-----------------------------|----------------------------|----------------------------------------------------------------|
| Retour                      |                            |                                                                |
| Nouvel adhérent             |                            | Adresse email pour confirmation *                              |
| Prénom *                    | Nom *                      | Adresse email pour confirmation *                              |
| Prénom *                    | Nom *                      | Paiement en ligne                                              |
| Formules                    |                            | Tous les paiements en ligne sont protégés par<br>le 3D-Secure. |
| M7 (de 2016 à 2017) (Du 0   | 1/09/2022 au 31/08/2023 )  | Continuer                                                      |
| O M9 (de 2014 à 2015) (Du 0 | 1/09/2022 au 31/08/2023)   |                                                                |
| O M11 (de 2012 à 2013) (Du  | 01/09/2022 au 31/08/2023 ) |                                                                |
| M13 (de 2010 à 2011) (Du    | 01/09/2022 au 31/08/2023 ) |                                                                |
| M15 (de 2008 à 2009) (Du    | 01/09/2022 au 31/08/2023 ) |                                                                |
| M18 (de 2005 à 2007) (Du    | 01/09/2022 au 31/08/2023 ) |                                                                |
| O M21 (de 2002 à 2004) (Du  | 01/09/2022 au 31/08/2023)  |                                                                |

7. Renseignez vos informations (Prénom, Nom, Adresse e-mail, Numéro de téléphone, Date de naissance, Sexe, Adresse postale) *Remarque : pour les anciens adhérents, certains renseignements sont déjà pris en compte et ne vous seront pas demandés dans le formulaire.* 

| Informations générales            |                                               | Continuer                                               |
|-----------------------------------|-----------------------------------------------|---------------------------------------------------------|
| Photo de profil *                 | Prénom *                                      |                                                         |
|                                   | Prénom *                                      | Paiement en ligne                                       |
|                                   | Nom *                                         | <b>3D</b> Tous les paiements en ligne sont protégés par |
| Pour ajouter une image, déposez   | Nom*                                          | le 3D-Secure.                                           |
| un fichier ici ou                 | Email *                                       |                                                         |
| Sélectionner                      | Email *                                       |                                                         |
| Taille recommandée : 200 x 200 ps | Téléphone mobile *                            |                                                         |
|                                   | <b>•</b> ex: 06 12 34 56 78                   |                                                         |
|                                   | Date de naissance *                           |                                                         |
|                                   | Sexe *                                        |                                                         |
|                                   | Non précisé                                   | ~                                                       |
|                                   | Adresse *                                     |                                                         |
|                                   | Recherchez une adresse postale complète       |                                                         |
|                                   | ou saisir le détail de l'adresse manuellement |                                                         |
| Informations complémentaires      |                                               |                                                         |
| Age *                             |                                               |                                                         |

8. (plus bas sur la même page) Indiquez votre âge, et si vous avez une carte Pass Region (M'RA), indiquez ici votre numéro

| Informations complémentaires                |                                                         |
|---------------------------------------------|---------------------------------------------------------|
| Age *                                       | Continuer                                               |
|                                             |                                                         |
| Age -                                       | Paiement en ligne                                       |
| Numéro Carte Pass Région (M'RA)             | <b>3D</b> Tous les paiements en ligne sont protégés par |
| Numéro Carte Pass Région (M'RA)             | le 3D-Secure.                                           |
| Copie carte d'identité recto ou passeport * |                                                         |

- 9. (plus bas sur la même page) Joignez les documents nécessaires à votre inscription :
  - Une copie ou une photo de votre pièce d'identité, soit votre passeport, soit le recto puis le verso de votre carte d'identité
  - Le formulaire de demande de licence FF volley, préalablement imprimé (voir étape 4), rempli et scanné ou pris en photo
  - Votre certificat medical (si besoin) scanné ou pris en photo
     Pour joindre chacun de ces documents, cliquez sur le bouton bleu "Choisissez un fichier", sélectionnez dans vos fichiers le document correspondant, et cliquez sur "Ouvrir"

| Copie carte d'identité recto ou passeport *                                                                                                    |                                                                                                  |
|----------------------------------------------------------------------------------------------------|--------------------------------------------------------------------------------------------------|
| Déposez un fichier ici c<br>Copie carte d'identité verso *<br>Déposez un fichier ici o<br>Choisissez un fichier<br>Formulaire de demande de licence FFvolley (complété),2022-2023 * | Continuer<br>Palement en ligne<br>Tous les paiements en ligne sont protégés par<br>le 3D-Secure. |
| Déposez un fichier ici o Choisissez un fichier                                                                                                    |                                                                                                  |
| Certificat Médical                                                                                                    |                                                                                                  |
| Certificat médical (si réponse(s) "oui" au questionnaire santé),2022-2023                                                                                                    |                                                                                                  |
| Déposez un fichier ici o Choisissez un fichier                                                                                                    |                                                                                                  |
| Parents                                                                                                    |                                                                                                  |

 (plus bas sur la même page) Nous avons besoin des coordonnées du responsable légal ; merci de renseigner ici ses Nom et Prénom, son numéro de téléphone et son adresse e-mail :

| Parents                                 |                                                         |
|-----------------------------------------|---------------------------------------------------------|
| Nom et Prénom Responsable légal *       | Continuer                                               |
| Nom et Prénom Responsable légal *       | Paiement en ligne                                       |
| Numéro de Téléphone Responsable légal * | <b>3D</b> Tous les paiements en ligne sont protégés par |
| ex:0612345678                           | le 3D-Secure.                                           |
| Email Responsable légal *               |                                                         |
| Email Responsable légal *               |                                                         |

11. (plus bas sur la même page) Cochez les cases correspondant à vos choix :

- Acceptation de la Charte du Club : toute personne souhaitant adhérer au club doit être en accord avec la charte du club ; la charte est disponible sur ce même site (www.thononvolleyball.fr), dans l'onglet Club ; cette case doit être cochée pour pouvoir continuer votre inscription
- Premiers soins (jeunes) : à cocher si vous êtes d'accord
- Droit à l'image (jeunes) : à cocher si vous êtes d'accord
- *Responsabilités COVID :* cette case doit être cochée pour pouvoir continuer votre inscription
- *Autre :* indiquez-nous si vous avez un traitement ou une contre-indication de la pratique sportive, ou tout autre commentaire dont vous souhaiteriez nous faire part.

| Acceptations et Autorisations                                                                                                    | Continuer                                         |
|----------------------------------------------------------------------------------------------------|---------------------------------------------------|
| Acceptation de la Charte du club (onglet CLUB - Charte du club) *                                                                                      |                                                   |
| J'accepte la charte du club                                                                                                    | Paiement en ligne                                 |
| Premiers soins (jeunes)                                                                                                    | 3D Truis les naiements en ligne sont protégés par |
| J'autorise le TVB à prendre les mesures nécessaires (premiers secours) suite à un accident survenu lors<br>d'un entrainement, d'une compétition        | le 3D-Secure.                                     |
| Droit à l'image (jeunes)                                                                                                    |                                                   |
| J'autorise le TVB à utiliser l'image du licencié pour sa promotion (publication de photos/vidéos sur le site<br>thononvolleyball.fr ou dans la presse) |                                                   |
| Responsabilités COVID saison 2022-2023 *                                                                                                    |                                                   |
| J'accepte les recommandations sanitaires liées au Covid et décharge le TVB de toutes responsabilités en<br>cas de contamination                        |                                                   |
| Autre                                                                                                    |                                                   |
| Traitement ou contre-indications lors de la pratique sportive                                                                                          |                                                   |
| Traitement ou contre-indications lors de la pratique sportive                                                                                          |                                                   |
| Commentaire                                                                                                    |                                                   |
| Commentaire                                                                                                    |                                                   |
| Moyen de paiement                                                                                                    |                                                   |

12. (plus bas sur la même page) Choisissez votre moyen de paiement ; l'inscription ne sera validée qu'à réception de votre paiement : si vous choisissez carte bancaire, un lien vous sera envoyé par email afin d'effectuer le paiement en ligne, et votre inscription sera validée ; si vous choisissez un autre moyen de paiement, votre inscription ne sera validée qu'à réception des espèces, chèques ou pass'region / chèques sport par le responsable de créneau.

| Moyen de palement                                                                                                    |
|----------------------------------------------------------------------------------------------------|
| Cocher le(s) moyen(s) de paiement souhaité(s)_saison 2022-2023 *                                                                                                    |
| autre : pass'région, chèque sport… (à voir avec le responsable de créneau)<br>en espèces (à remettre au responsable de créneau)<br>par carte bancaire en ligne (un lien vous sera prochainement envoyé par mail pour le paiement)<br>par chèque bancaire (à remettre au responsable de créneau) |

## 13. Cliquez sur le bouton jaune "Continuer", à droite de la page

| Jautorse le IV B a utiliser l'image du licencie pour sa promotion (publication de photos/videos sur le site<br>thononvolleyball.fr ou dans la presse) Responsabilités COVID salson 2022-2023 * Jaccepte les recommandations sanitaires liées au Covid et décharge le TVB de toutes responsabilités en<br>cas de contamination Autre Traitement ou contre-indications lors de la pratique sportive | Continuer<br>Palement en ligne<br>Jous les palements en ligne sont protégés par<br>le 3D-Secure. |
|----------------------------------------------------------------------------------------------------|--------------------------------------------------------------------------------------------------|
| Traitement ou contre-indications lors de la pratique sportive                                                                                                    |                                                                                                  |
| Commentaire                                                                                                    |                                                                                                  |
| Commentaire                                                                                                    |                                                                                                  |
| Moyen de paiement Cocher le(s) moyen(s) de paiement souhaité(s)_salson 2022-2023 * autre : pass région, chèque sport (à voir avec le responsable de créneau) en espèces (à remettre au responsable de créneau) par chèque bancaire en ligne (un lien vous sera prochainement envoyé par mail pour le paiement) par chèque bancaire (à remettre au responsable de créneau)                         |                                                                                                  |

- 14. Si tout a été correctement rempli, un message vous informe que votre demande a bien été prise en compte ; vous recevez également un email indiquant que votre demande a bien été prise en compte et que nous allons vous répondre rapidement ; attention, à ce stade, votre inscription n'est pas encore validée :
  - Si vous avez choisi paiement par carte bancaire, vous recevrez un second email vous indiquant le lien à suivre pour effectuer votre paiement (pensez à vérifier vos spam);
  - Si vous avez choisi un autre moyen de paiement, merci de le transmettre au plus vite au responsable de créneau, afin que votre inscription soit validée.

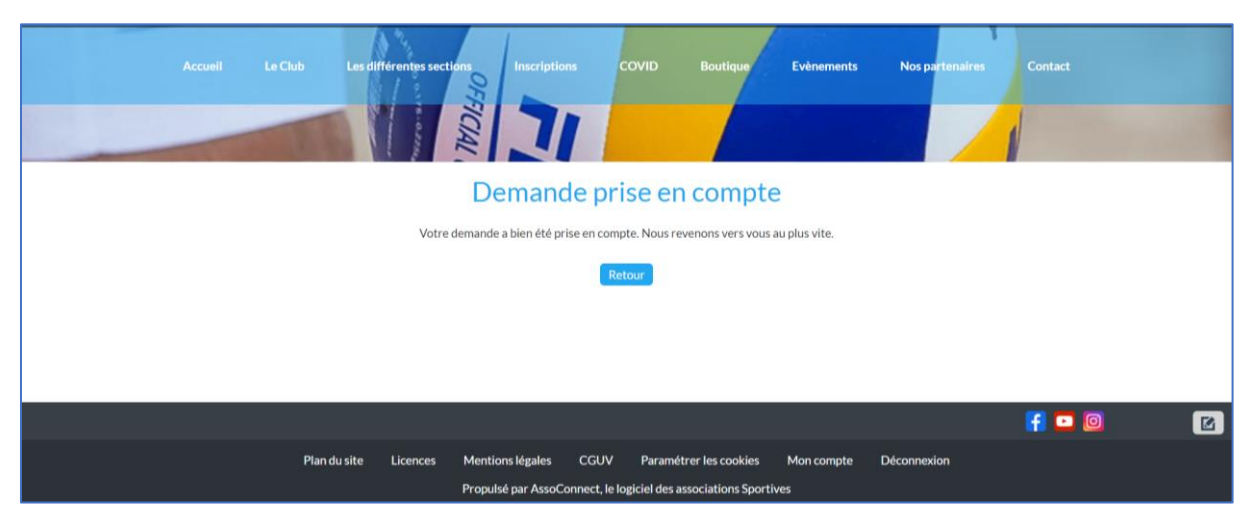